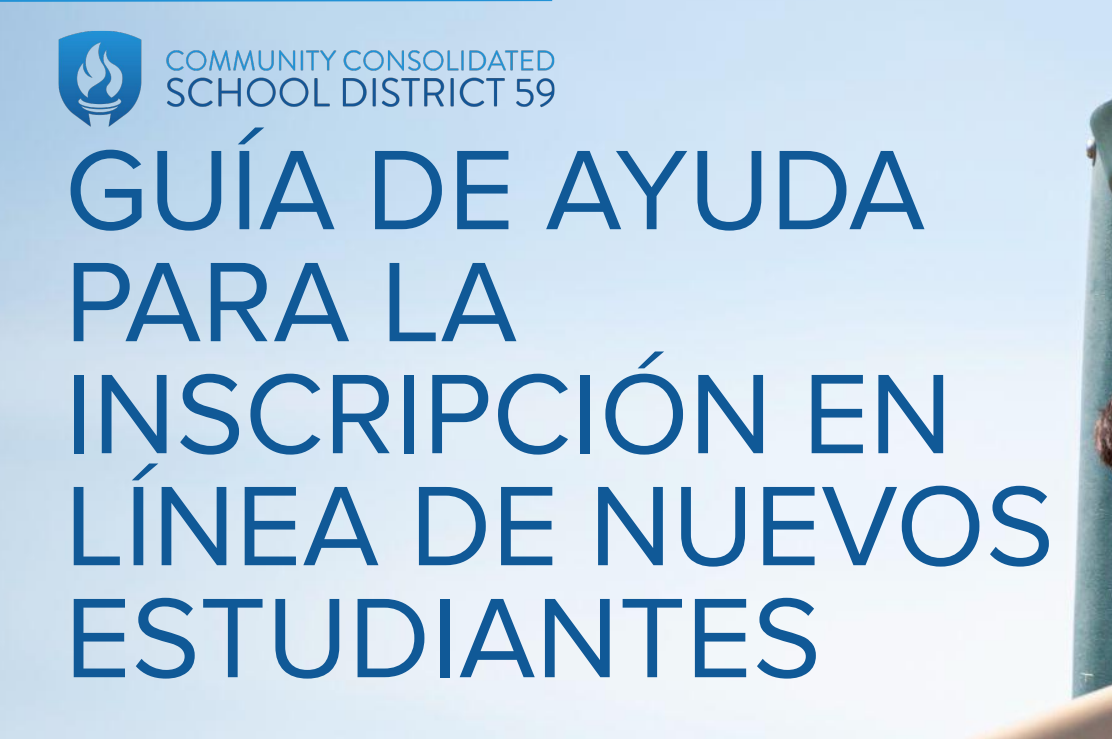

#### PRIMER PASO (pantalla de account request) (solicitud de cuenta - solo nuevas familias)

Puede usar <u>este enlace</u> para acceder a la primera pantalla para solicitar una cuenta con Skyward Family Access.

Complete este paso solo si no tiene estudiantes inscritos actualmente en CCSD59.

| This form is the first step to enrolling                                                                                                    | g your new student on                                                                                                    | line. Complete it to request a                               | an account that you wi     | Il use to log in to a | secure sys   | tem.               |            |
|----------------------------------------------------------------------------------------------------|----------------------------------------------------------------------------------------------------|--------------------------------------------------------------|----------------------------|-----------------------|--------------|--------------------|------------|
| Complete required fields to request an                                                                                                    | account to enroll your s                                                                                                    | tudents. Spanish translations                                | of the required fields are | below.                |              |                    |            |
| <br>Complete los campos obligatorios para                                                                                                    | a solicitar una cuenta pa                                                                                                    | ara inscribir a sus estudiantes.                             | Las traducciones al esp    | añol de los campos    | obligatorios | se encuentran a co | ntinuación |
| -Guardian Legal First Name (Nombre of<br>-Guardian Legal Last Name (Apellido of<br>-Guardian Email Address (Dirección do<br>-Re-type Guardian Email Address (Vue<br>-Guardian Primary Phone Number (Nú<br>-Address (Dirección)<br>+House Number (Número del hogar)<br>-Street Name (Nombre de la calle)<br>-Zip Code (Código postal) | del tutor legal)<br>Jel tutor legal)<br>e correo electrónico del<br>elva a escribir la direcció<br>imero de teléfono princij | tutor)<br>ón de correo electrónico del tul<br>oal del tutor) | ar)                        |                       |              |                    |            |
| Enter the name of the legal parent/gu                                                                                                    | ardian of the student                                                                                                    | you want to enroll                                           |                            |                       |              |                    |            |
| * Guardian Legal First Name:                                                                                                    |                                                                                                    |                                                              |                            |                       |              |                    |            |
| * Guardian Legal Last Name:                                                                                                    |                                                                                                    |                                                              |                            |                       |              |                    |            |
| Guardian Legal Middle Name:                                                                                                    |                                                                                                    |                                                              |                            |                       |              |                    |            |
| Guardian Legal Name Prefix:                                                                                                    | ✓ Guardian Leç                                                                                                    | gal Name Suffix: 🔽 🗸                                         |                            |                       |              |                    |            |
| Guardian contact information                                                                                                    |                                                                                                    |                                                              |                            |                       |              |                    |            |
| * Guardian Email Address:                                                                                                    |                                                                                                    |                                                              |                            |                       |              |                    |            |
| * Re-type Email Address:                                                                                                    |                                                                                                    |                                                              |                            |                       |              |                    |            |
| *Guardian Primary Phone Number:                                                                                                    |                                                                                                    |                                                              |                            |                       |              |                    |            |
| Address                                                                                                    | * House #:                                                                                                    | * Street Name:                                               |                            | Apartment:            |              |                    |            |
| Audress.                                                                                                    | P.O. Box:                                                                                                    | Address 2:                                                   | City:                      |                       | State:       | ✓ * Zip Code:      |            |
|                                                                                                    |                                                                                                    |                                                              |                            |                       |              |                    |            |

#### PRIMER PASO (pantalla de account request) (solicitud de cuenta - solo nuevas familias)

Escriba a máquina su información en todos los campos obligatorios (\*) para solicitar una cuenta de Skyward para su estudiante.

Una vez que ingrese su dirección aparecerá un menú desplegable con opciones para seleccionar a través de nuestro sistema. Si la dirección que selecciona no coincide, por favor retroceda un paso y seleccione otra opción con su dirección.

| •Guardian Primary Phone Number (Na<br>•Address ( <i>Dirección</i> )<br>•House Number ( <i>Número del hogar</i> )<br>•Street Name ( <i>Nombre de la calle</i> )<br>•Zip Code ( <i>Código postal</i> ) | imero de teléfono principal del tutor)             |
|----------------------------------------------------------------------------------------------------|----------------------------------------------------|
| Enter the name of the legal parent/g                                                                                                    | uardian of the student you want to enroll          |
| * Guardian Legal First Name:                                                                                                    | Justin                                             |
| * Guardian Legal Last Name:                                                                                                    | Sampson                                            |
| Guardian Legal Middle Name:                                                                                                    |                                                    |
| Guardian Legal Name Prefix:                                                                                                    | ✓ Guardian Legal Name Suffix: ✓                    |
| Guardian contact information                                                                                                    |                                                    |
| * Guardian Email Address:                                                                                                    | info@ccsd59.org                                    |
| * Re-type Email Address:                                                                                                    | info@ccsd59.org                                    |
| * Guardian Primary Phone Number:                                                                                                    | 4195658525                                         |
| Address:                                                                                                    | *House #: 1003 * Street Name: Leicester ^pertment: |
| terisk (*) denotes a required field                                                                                                    | Leicester Rd                                       |
| lick here to submit Account Pequest                                                                                                    |                                                    |

#### PRIMER PASO (pantalla de account request) (solicitud de cuenta solo nuevas familias)

Después de enviar su solicitud, recibirá un mensaje emergente para confirmar que se recibió correctamente. Después de que se revise, recibirá un correo electrónico automático que le informará si su solicitud fue aprobada o denegada.

| Enrollme        | nt Submitted                                                                                                    | × |
|-----------------|----------------------------------------------------------------------------------------------------|---|
| Your Actinfo@co | count Request has been successfully submitted. An email has been sent to solve solve solve solve solve student. |   |
|                 | ОК                                                                                                    |   |

### CORREO ELECTRÓNICO DE CONFIRMACIÓN

Su correo electrónico automático le proporcionará un enlace para completar el proceso de inscripción.

Por favor utilice el correo electrónico que proporcionó para iniciar sesión, así como la contraseña de cinco dígitos en este mensaje.

|   | Complete Student Enrollment / Complete inscripcion del estudiante Inbox ×                                                            |
|---|----------------------------------------------------------------------------------------------------|
| • | donotreply@ccsd59.org<br>tome ▼                                                                                                    |
|   | Dear Justin Sampson,                                                                                                    |
|   | Thank you for the request to enroll your student. You must now log into the system to complete the enrollment.                       |
|   | Please note you must complete this next step to proceed with the enrollment.                                                         |
|   | To complete the enrollment, please visit this URI : https://skyward.iscorp.com/scripts/wsisa.dll/WService=wseduelkgroveil/sfemnu01.w |
| ſ | Your login is: info@ccsd59.org                                                                                                    |
|   | Your password is: 43113                                                                                                    |
|   |                                                                                                    |
|   | Estimado Justin Sampson:                                                                                                    |
|   | Gracias por solicitar la inscripcion de su estudiante. Ahora debe iniciar sesion en el sistema para completar la inscripcion.        |
|   | Por favor tenga en cuenta que debe completar el siguiente paso para continuar con la inscripcion.                                    |
|   | Para completar la inscripcion, visite esta URL: https://skyward.iscorp.com/scripts/wsisa.dll/WService=wseduelkgroveil/sfemnu01.w     |
|   | Su inicio de sesion es: info@ccsd59.org                                                                                              |
|   | Su contrasena es: 43113                                                                                                    |

#### FAMILIAS CON ESTUDIANTES ACTUALES

Si usted es una familia actual de CCSD59 y está inscribiendo a otro niño en una de nuestras escuelas, puede omitir los pasos anteriores.

En su lugar, inicie sesión en Skyward Family Access y verá New Student Online Enrollment como una opción en la parte superior izquierda. Esto comenzará el resto del proceso de inscripción, que es el mismo para las familias nuevas y actuales.

\*Las familias del ELC que se inscriben en Kindergarten también usan este paso.

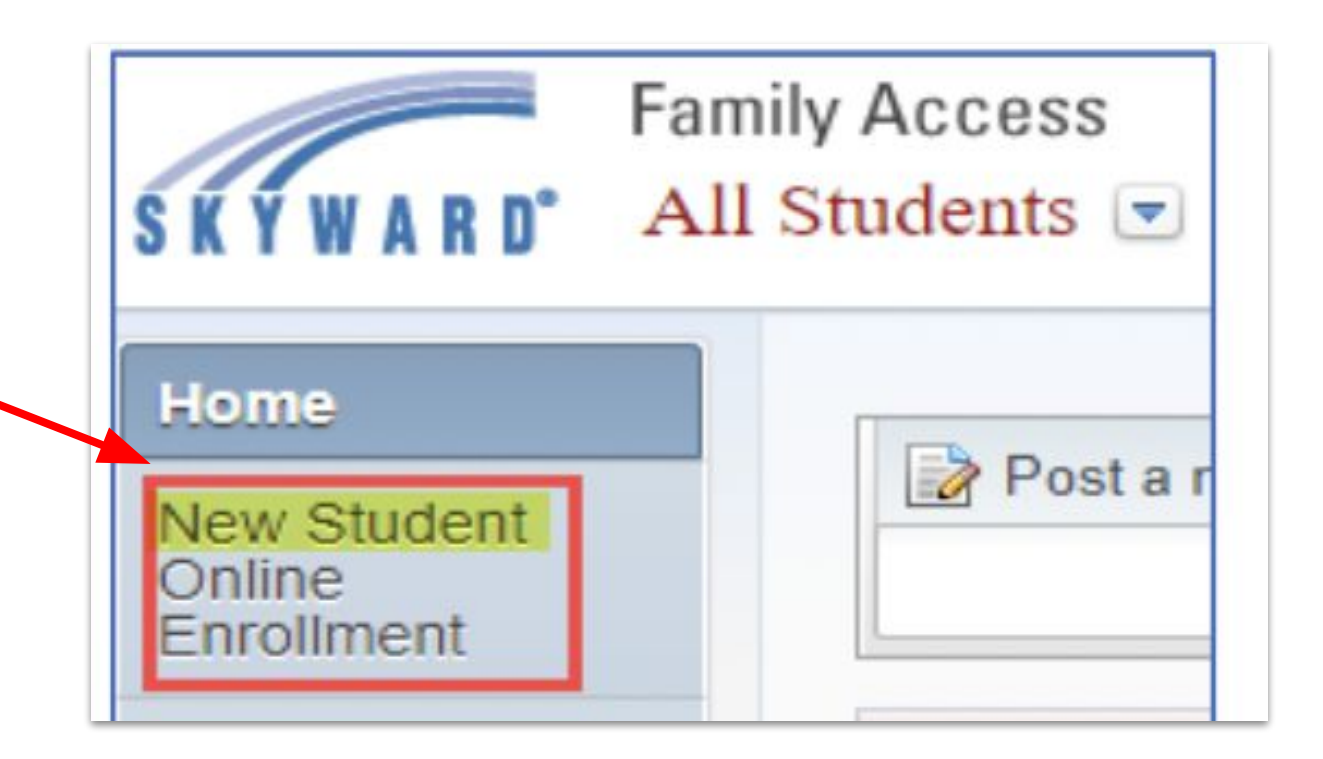

CCSD59

#### APPLICATION FORM (FORMULARIO DE SOLICITUD)

**Application Form** 

 Save and Continue to Fill Out Application
 Save and go to Summary Page

 Print Application
 Leave WITHOUT Saving

#### Una vez que inicie sesión, se le llevará al formulario de solicitud. Encontrará una carta de la Superintendente y varios botones anaranjados que le permiten guardar su proceso, verificar el estado de sus solicitudes enviadas, imprimir su solicitud o salir sin guardar.

Desplácese hacia abajo para continuar.

#### Instructions for completing the student application

Answer the questions to progress through the application form. Click 'Save and Continue to Fill Out Application' to save your progress and stay on this screen. Click 'Save and go to Summary Page' to save your progress and return to the summary page. Click 'Leave WITHOUT Saving' to return to the summary page without saving.

Responda las preguntas para completar el formulario de solicitud. Haga clic en 'Save and Continue to Fill Out Application' para guardar su progreso y permanecer en esta pantalla. Haga clic en 'Save and go to Summary Page' para guardar su progreso y volver a la página de resumen. Haga clic en 'Leave WITHOUT Saving' para volver a la página de resumen sin guardar

Dear Parents and Guardians,

On behalf of our CCSD59 Board of Education and our entire staff, we are so pleased to welcome you and your child to Community Consolidated School District 59. We recognize that this is an exciting time, and we feel fortunate to be a part of building a solid foundation for social, emotional, physical, and academic growth for your child.

We are dedicated to our mission of providing the skills, knowledge, and experiences that will prepare our students to be successful for life. Our CCSD59 staff members are dedicated professionals who work together to meet the educational needs of all the children in our care, from those entering school for the first time to those preparing for graduation.

It is our hope that your child becomes deeply engaged in learning, develops their talents and passions, and enjoys the caring atmosphere our staff works hard to cultivate.

We look forward to partnering with you, and we invite you to contact your child's school or the district to ask questions, provide feedback, volunteer, or simply say hello.

Thank you for entrusting us with the care of your child, and please know we consider it a great privilege.

Your partner in learning,

Jerri Brennahan

Dr. Terri Bresnahan Superintendent of Schools, CCSD59

### APPLICATION FORM (FORMULARIO DE SOLICITUD) (CONTINUACIÓN)

En la parte inferior de la pantalla, encontrará cinco pasos para completar. Haga clic en el botón **Edit** para expandir estos menús de pasos y escriba su información.

| Asterisk (*) denotes a required field Please Note: Only one step may be edited at a time |                                                                |
|------------------------------------------------------------------------------------------|----------------------------------------------------------------|
| Step 1: Student Information Edit View Only                                               |                                                                |
|                                                                                          |                                                                |
| Step 2: Family/Guardian Information Edit View Only                                       |                                                                |
|                                                                                          |                                                                |
| Step 3: Emergency Contact Information Edit View Only                                     |                                                                |
|                                                                                          |                                                                |
| Step 4: Requested Documents Edit View Only                                               |                                                                |
|                                                                                          |                                                                |
| Step 5: Additional District Forms Edit View Only                                         | *All prior steps must be completed to edit or view this step.* |
|                                                                                          |                                                                |

# APPLICATION FORM (FORMULARIO DE SOLICITUD) (PASO 1)

Después de que el Paso 1 se expanda, comience a ingresar la información de su hijo. El primer día del año escolar 2023-24 se incluye como guía si esa es la fecha prevista de inscripción de su hijo.

Una vez terminado, puede hacer clic en "Complete Step 1 and move to Step 2: Family/Guardian Information" para continuar con el proceso, o haga clic en "Complete Step 1 only" para guardar su trabajo y regresar más tarde.

| Instructions for completing Student Information                                |                                                                                                    |
|--------------------------------------------------------------------------------|----------------------------------------------------------------------------------------------------|
| Informacion del estudiante                                                     |                                                                                                    |
| * Last Name/Apellido:                                                          | Name/Nombre: Middle Name/Segundo nombre:                                                                                                    |
| Name Suffix/Sufijo de nombre:                                                  | V Nickname/Apodo: C C C C C C C C C C C C C C C C C C C                                                                                                    |
| * Date of Birth/Fecha de nacimiento:                                           | Age: 0 *Birth City/Ciudad de nacimiento: *Birth State/Estado de nacimiento:                                                                                                    |
| * Birth Country/Pais de nacimiento:                                            |                                                                                                    |
| * Is Student Hispanic/Latino? / El estudiante es hispano/latino?:              | $\sim$                                                                                                    |
| * Federal Race/Raza federal:<br>(select all that apply)                        | American Indian or Alaska Native / Indio americano o Nativo de Alaska Asian / Asiatico Black or African American / Negro o Afroamericano Native Hawaiian or Other Pacific Islander / Hawai u otra Isla del Pacifico White / Blanco |
| *Language Spoken Most/Idioma mas hablado:                                      | * Native Language/Idioma materno:                                                                                                    |
| *Language Spoken at Home/Idioma hablado en casa:                               | ▼                                                                                                    |
|                                                                                | Military Connected/Conectados con el servicio militar                                                                                                    |
|                                                                                | Has student attended a school in Illinois?/ El estudiante ha asistido a una escuela en Illinois? El estudiante ha asistido previamente al District 59 previously?/?El estudiante h                                                 |
| Previous School District attended/Distrito escolar anterior al que<br>asistio: | Name of previous school/pre-school/day care attended/Nombre de la<br>escuela/preescolar/guarderia anterior a la que asistio:                                                                                                    |
| You are enrolling your student into the Current School Year (202               | 2 - 2023)                                                                                                    |
| * Expected Enrollment Date/Fecha de inscripcion prevista                       | (The first day of school is 08/18/2022)                                                                                                    |
| Experience of the level/Nivel de grado esperado                                | ected School to Enroll into/Escuela prevista para inscribirse en Don't Know                                                                                                    |
|                                                                                | Do you have internet access?/Tiene acceso a internet?                                                                                                    |
| Additional Information.<br>(on the Student for the District)                   |                                                                                                    |
|                                                                                | Maximum characters: 5000. Remelation of the 1990                                                                                                    |

# APPLICATION FORM (FORMULARIO DE SOLICITUD) (PASO 2)

En el Paso 2, ingrese la información de cada padre o tutor que le gustaría vincular al perfil de estudiante del niño en Skyward **que vive en la dirección principal indicada**.

Cuando complete el primer padre/tutor, haga clic en "Yes, I want to Add another Legal Guardian who lives in this address" para repetir el proceso, o "No other legal Guardians live at this Address" para continuar.

| inormación de la farmitaria                                                                                    | itor                                                                                                    |                                                                                   |                                       |                                                             |                                                            |                                        |                     |                                      |
|----------------------------------------------------------------------------------------------------|----------------------------------------------------------------------------------------------------|-----------------------------------------------------------------------------------|---------------------------------------|-------------------------------------------------------------|------------------------------------------------------------|----------------------------------------|---------------------|--------------------------------------|
|                                                                                                    |                                                                                                    |                                                                                   |                                       |                                                             |                                                            |                                        |                     |                                      |
|                                                                                                    |                                                                                                    |                                                                                   |                                       |                                                             |                                                            |                                        |                     |                                      |
| Enter Information for the                                                                                      | Primary Guardia                                                                                                    | an and the Fa                                                                     | amily this Stude                      | nt lives with                                               |                                                            |                                        |                     |                                      |
| Enter Information for th                                                                                       | e Family this Stu                                                                                                    | dent lives w                                                                      | vith                                  |                                                             |                                                            |                                        |                     |                                      |
| * Primary Phone/Telefono                                                                                       | 847-593-4300                                                                                                    | Shou                                                                              | uld the District keep                 | this number confidential?/De                                | he el Distrito ma                                          | ntener este r                          |                     | onfidencial?                         |
| principal:                                                                                                    |                                                                                                    | Report Cards/I                                                                    | morimir boletas de r                  | ralificaciones impresas                                     | De el Distrito mai                                         | interier ester                         |                     |                                      |
|                                                                                                    | House #                                                                                                    | 1003                                                                              | Street Name: Leic                     |                                                             | SUD                                                        | * #                                    |                     | 1                                    |
|                                                                                                    | 110036 #.                                                                                                    | 1005                                                                              | Address                               |                                                             |                                                            | · · ·                                  |                     | Zin                                  |
| Home Address/Domicilio:                                                                                        | P.O. Box:                                                                                                    |                                                                                   | 2:                                    | City:                                                       |                                                            | State:                                 | ~                   | Code: 60007                          |
|                                                                                                    | Dwelling/Vivienda:                                                                                                    |                                                                                   | ~                                     |                                                             |                                                            |                                        |                     |                                      |
| Enter Information for th                                                                                       | e Primary Guard                                                                                                    | ian of the Fa                                                                     | amily this Stude                      | nt lives with                                               |                                                            |                                        |                     |                                      |
| *Last Name/Apellido:                                                                                           |                                                                                                    |                                                                                   | First Name/Nombre                     | c 🗌                                                         | Middle Nam                                                 | e/Segundo n                            | ombre:              |                                      |
| Name Suffix/Sufilo de                                                                                          | ✓ Name Prefix/Prefix/Prefi | efijo de nombre                                                                   | : 💌                                   |                                                             | _                                                          |                                        |                     |                                      |
| nombre:                                                                                                    | ~                                                                                                    |                                                                                   |                                       |                                                             |                                                            |                                        |                     |                                      |
| nombre:<br>* Relationship to<br>Child/Relacion con el<br>nino:                                                 |                                                                                                    |                                                                                   | a abild2/Eata                         | Is this guardian allowe                                     | ed to pick up the<br>este tutor                            | student from<br>recoger al es          | school?             | //Se le permite a<br>de la escuela?: |
| nombre:<br>* Relationship to<br>Child/Relacion con ei<br>nino:<br>* Do                                         | es this guardian hav<br>tutor                                                                                                    | e custody of the tiene la custod                                                  | ia del nino?: No N                    |                                                             |                                                            |                                        |                     | omorgoncio?                          |
| nombre:<br>* Relationship to<br>Child/Relacion con el<br>nino:<br>* Do                                         | es this guardian hav<br>tutor<br>puld this guardian als                                                                                                    | e custody of the<br>tiene la custod<br>o be considered                            | d an Emergency Co                     | ntact?/Deberia este tutor tan                               | bien ser conside                                           | rado un cont                           | tacto de            | eniergenolar                         |
| nombre:<br>* Relationship to<br>Child/Relacion con el<br>nino: * Do<br>* Do<br>Cell Prene/Telefono<br>celular: | es this guardian hav<br>tutor<br>ould this guardian ais                                                                                                    | e custody of the<br>tiene la custod<br>o be considered<br>Work Phone/Te<br>del tr | d an Emergency Co<br>lefono<br>abajo: | ntact?/Deberia este tutor tam<br>Contact Email<br>correo el | bien ser conside<br>Address/Direccide<br>ectronico de cont | erado un cont<br>on de<br>tacto: info@ | tacto de<br>ccsd59. | org                                  |

# APPLICATION FORM (FORMULARIO DE SOLICITUD) (PASO 2 - continuación)

Ahora debería recibir un aviso para agregar un tutor legal en una dirección diferente si se aplica esa opción. De lo contrario, puede completar el Paso 2 y continuar, o completar el Paso 2, guardar su trabajo y regresar más tarde.

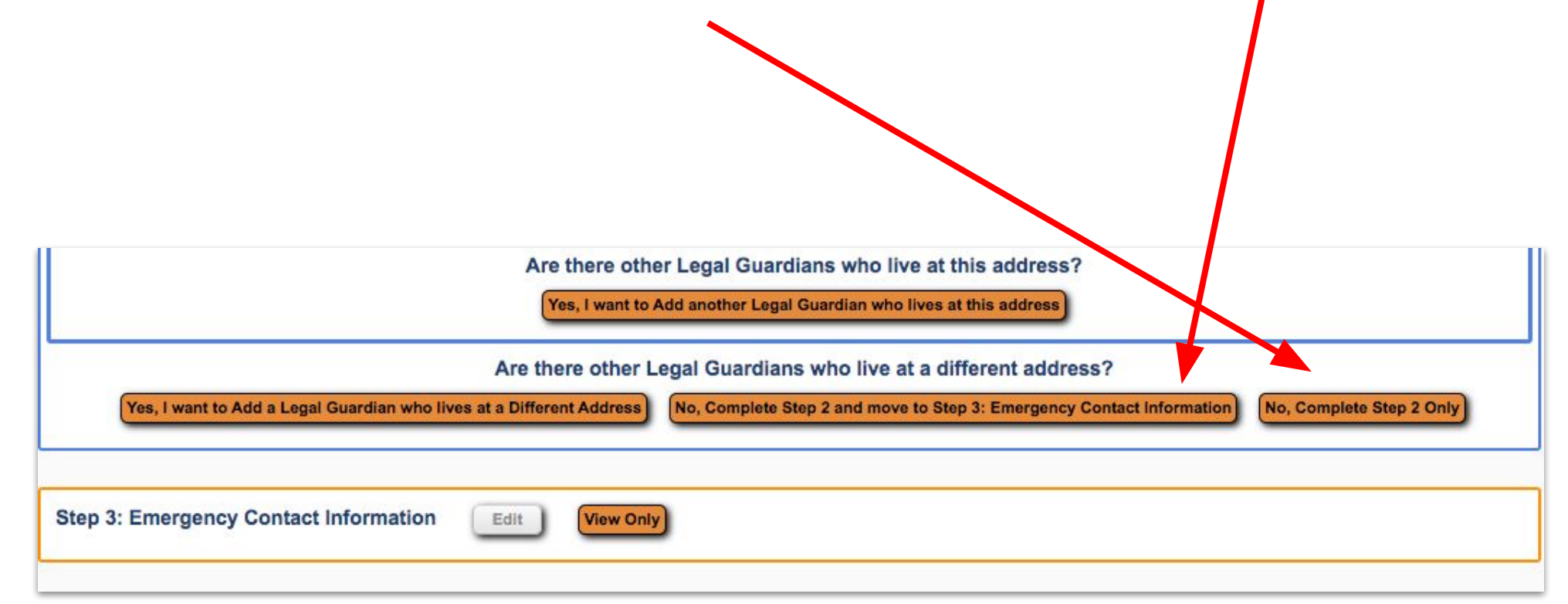

# APPLICATION FORM (FORMULARIO DE SOLICITUD) (PASO 3)

El paso 3 le permite agregar información de contacto de emergencia si lo desea. Si no necesita esta opción, simplemente haga clic en "No, Complete Step 3 and move to Step 4: Requested Documents" para continuar o "No, Complete Step 3 only" para guardar su trabajo y regresar más tarde.

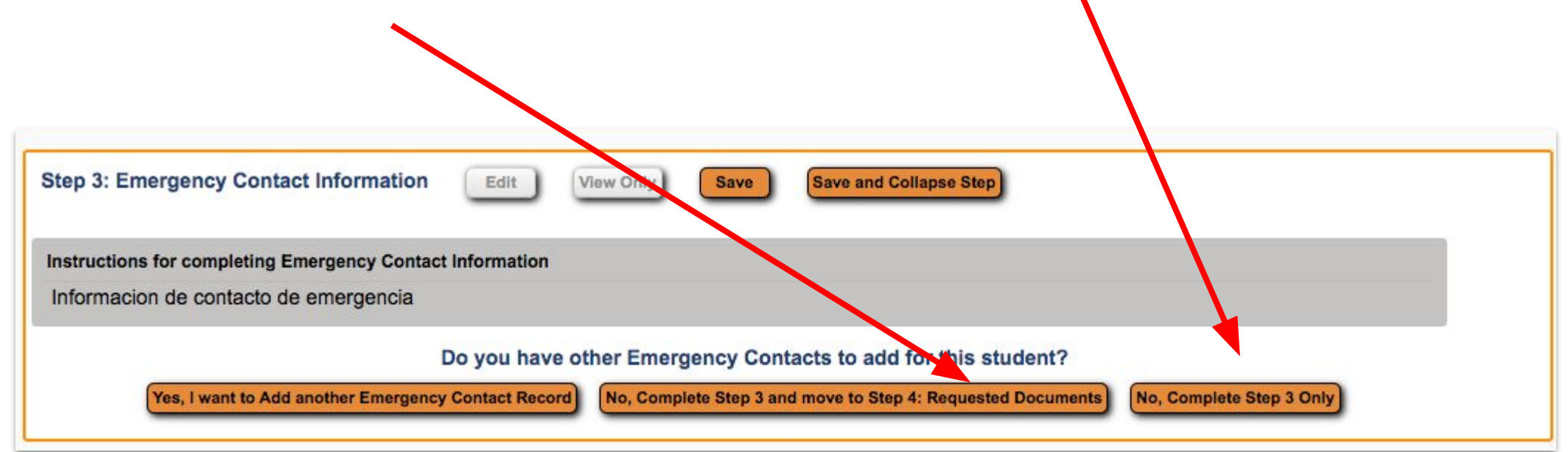

# APPLICATION FORM (FORMULARIO DE SOLICITUD) (PASO 3 - continuación)

Si elige agregar un contacto de emergencia, al hacer clic en esa opción se expandirá este menú, donde puede ingresar la información para cada contacto de emergencia que desee. Una vez que termine, puede completar el Paso 3 y continuar, o completar el Paso 3, guardar su trabajo y regresar más tarde.

| structions for completing Emergency Contact Inf | ormation                                                            |                                                         |
|-------------------------------------------------|---------------------------------------------------------------------|---------------------------------------------------------|
| nformacion de contacto de emergencia            |                                                                     |                                                         |
| startic Information for Empression Conta        | at #1 Remove this Emergency Contact                                 |                                                         |
| nter the information for Emergency Conta        | St#1 (Keniove tins Emergency Contact)                               |                                                         |
| * Last Name/Apellido:                           | * First Name/Nombre:                                                | Nar e Suffix/Sufijo de nombre:                          |
| Name Prefix/Prefijo de nombre:                  | Is this contact allowed to pick up the student from school?/Se perr | nite este contacto recoger al estudiante de la escuela? |
| Language/Idioma:                                | ✓                                                                   |                                                         |
| Contact Email Address/Direccion de correo       | Primary Phone/Telefono                                              | Cell Phone/Telefono                                     |
| Work Phone/Telefono del trabajo:                | principal.                                                          |                                                         |
|                                                 |                                                                     |                                                         |

### APPLICATION FORM (FORMULARIO DE SOLICITUD) (PASO 4)

El paso 4 es donde proporciona el certificado de nacimiento del niño, así como su prueba de residencia. Puede encontrar una lista de documentos aceptables para comprobar la residencia aquí:

• inglés | español

Puede cargar escaneos, archivos PDF o archivos jpg de estos documentos por utilizando el botón Choose File en la parte inferior del Paso 4.

Puede completar el proceso de inscripción incluso si no tiene los documentos, pero la inscripción de su hijo no se aprobará antes de proporcionar estos documentos.

| Utilice los botones                                                                       |                                                                                                    |
|-------------------------------------------------------------------------------------------|----------------------------------------------------------------------------------------------------|
|                                                                                           | de 'Browse' para ubicar un archivo para cargar que corresponda a la descripción en la misma línea.                                                                                           |
| Si está disponible,                                                                       | por favor cargue los documentos requeridos para cada sección.                                                                                                    |
| Sección 1 – Acta o<br>Sección 2 – Resid                                                   | e nacimiento<br>encia                                                                                                    |
| Puede completar e<br>será aprobado ant                                                    | l proceso de inscripción incluso si no tiene los documentos en este momento, pero por favor tenga en cuenta que la inscripción de su hijo no<br>es de que se proporcione esta documentación. |
| Por favor haga clic<br>inglés / español                                                   | aquí para ver una lista de los documentos aceptados por el distrito para comprobar la residencia.                                                                                            |
| FOR EARLY LEAR<br>Provide any optic                                                       | <u>RNING CENTER STUDENTS ONLY / SOLO PARA ESTUDIANTES DEL EARLY LEARNING CENTER</u><br>Ins below that apply to you / Proporcione cualquier opción de los siguientes que se apliquen a usted  |
| Public Benefits / B                                                                       | eneficios públicos:                                                                                                    |
| WIC / Programa pa                                                                         | ara mujeres, bebés y niños                                                                                                    |
| SNAP /Cupones p                                                                           | iguro médico estatal para personas de bajos ingresos<br>ara alimentos                                                                                                    |
| TANF / Asistencia                                                                         | emporal para familias necesitadas                                                                                                    |
| CCAP / Asistericia                                                                        | para el culdado infantil Programa                                                                                                    |
| Proof of Income / 0<br>Paystubs (most reg                                                 | comprobante de ingresos:<br>zent) / Talones de pago (dos más recientes, consecutivos)                                                                                                    |
| Tax Return / Decla                                                                        | ración de impuestos                                                                                                    |
| W-2 (most recent /<br>Verification/letter fit                                             | más reciente)<br>om employer / Verificación / Carta del empleador                                                                                                    |
|                                                                                           |                                                                                                    |
| requeridos                                                                                | acome 1-4 below to provide the required documents / Use EC Proof of Income 1-4 a continuacion para proporcionar los documentos                                                               |
| tales complete F                                                                          | C 40 Presé sé lasours Form / Tombiés comulets FC 40 Presé sé lasours Form (Pas Pérs Fl                                                                                                    |
| Also complete E                                                                           | s-10 Frour of income Form / famblen complete EC-10 Frour of income Form (see step 5)                                                                                                    |
| 1 Proof of Residency                                                                      | Choose File No file chosen                                                                                                    |
| 2 Proof of Residency                                                                      | Choose File No file chosen                                                                                                    |
| 3 Proof of Residency                                                                      | Choose File No file chosen                                                                                                    |
|                                                                                           | Chasses File No file shases                                                                                                    |
| Birth Certificate                                                                         | Choose File No file chosen                                                                                                    |
| Birth Certificate<br>EC Proof of Income 1                                                 | Choose File No file chosen                                                                                                    |
| Birth Certificate<br>EC Proof of Income 1<br>EC Proof of Income 2                         | Choose File No file chosen     Choose File No file chosen     Choose File No file chosen                                                                                                    |
| Birth Certificate<br>EC Proof of Income 1<br>EC Proof of Income 2<br>EC Proof of Income 3 | Choose File       No file chosen         Choose File       No file chosen         Choose File       No file chosen                                                                           |

### APPLICATION FORM (FORMULARIO DE SOLICITUD) (PASO 4 - continuación)

Si está inscribiendo a un estudiante de Preescolar, también deberá proporcionar un comprobante de ingresos.

Se aplican los mismos parámetros para cargar: puede cargar escaneos, archivos PDF o archivos jpg de estos documentos por utilizando el botón Choose File en la parte inferior del Paso 4.

También puede completar el proceso de inscripción incluso si no tiene estos documentos, pero la inscripción de su hijo no se aprobará antes de proporcionar estos documentos.

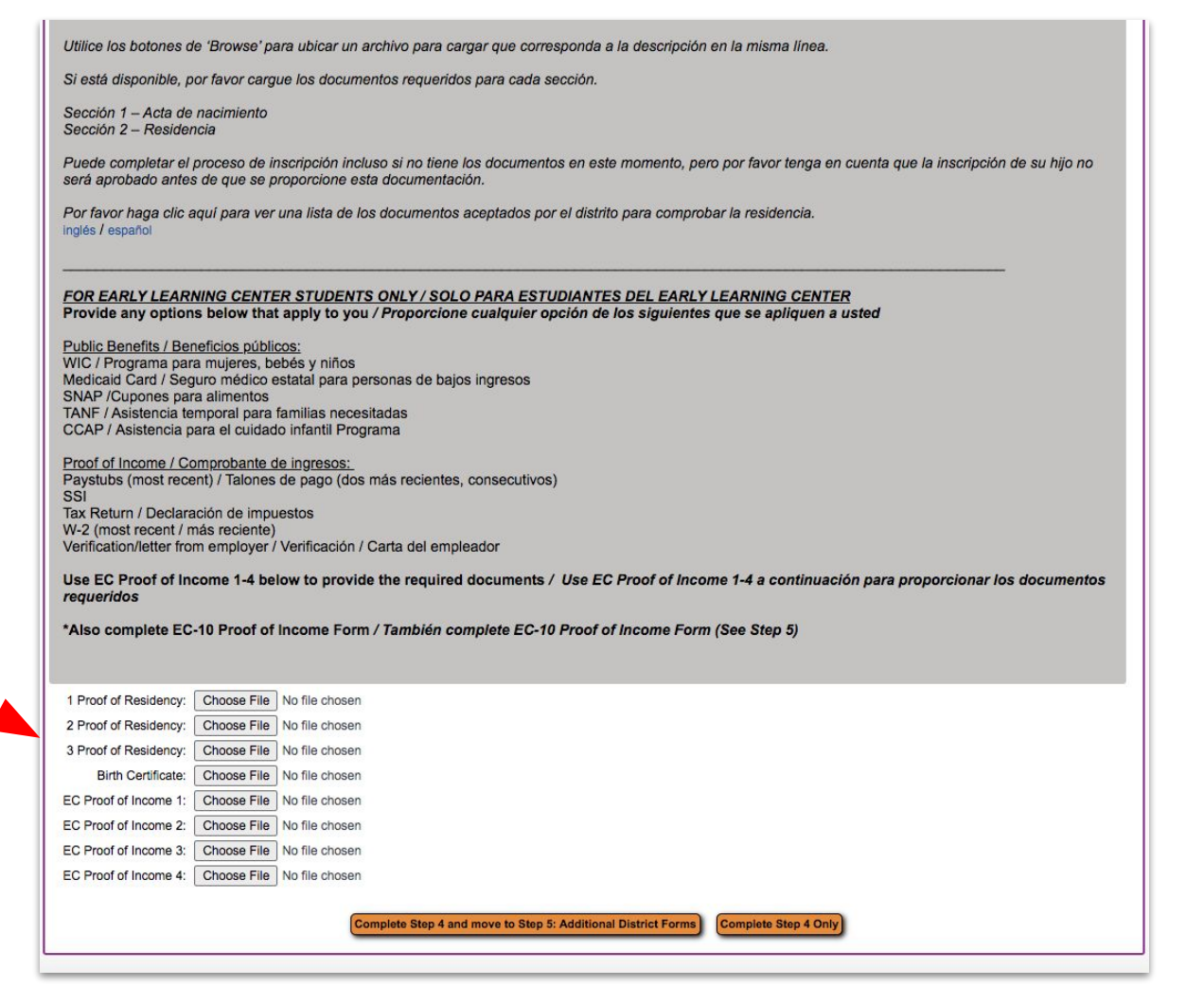

#### APPLICATION FORM (FORMULARIO DE SOLICITUD (PASO 5)

El paso 5 presenta formularios de consentimiento que debe leer y firmar para su hijo. Puede hacer clic en cada botón anaranjado para que aparezca ese formulario para leer y firmar.

Si está inscribiendo a un estudiante de Preescolar, el formulario EC-10 también aparecerá en esta sección para que lo complete.

|                                                                                | pleting the Additional District Forms                                                                                                    |                                                                                                    |
|--------------------------------------------------------------------------------|----------------------------------------------------------------------------------------------------|----------------------------------------------------------------------------------------------------|
| The buttons below ea                                                           | ch link to an additional form that must be completed to                                                                                                    | be able to submit the student application.                                                                                                    |
| <br>Los botones debaio d                                                       | le cada enlace a un formulario adicional que debe com                                                                                                    | pletarse para poder enviar la solicitud de estudiante.                                                                                                    |
|                                                                                |                                                                                                    | · · · ·                                                                                                    |
| Asterisk (*) denotes :                                                         | a required form                                                                                                    |                                                                                                    |
| f your child has atten                                                         | ded any school prior to this school year, please comple                                                                                                    | ete this form so that CCSD59 can                                                                                                    |
| escuela antes de este                                                          | e ano escolar, complete este formulario para que CCSE                                                                                                    | on. Si su nijo na asistido a alguna<br>D59 pueda recibir los registros                                                                                                    |
| correspondientes de l                                                          | la institucion educativa anterior del estudiante.                                                                                                    |                                                                                                    |
| correspondientes de l                                                          |                                                                                                    |                                                                                                    |
| Optional Form:                                                                 | NSOE SR-9 Auth for Release/Exchange of Info 23                                                                                                    | This form has not been completed                                                                                                    |
| Optional Form:                                                                 | NSOE SR-9 Auth for Release/Exchange of Info 23<br>NSOE H-103 Health Form 23                                                                                   | This form has not been completed                                                                                                    |
| Optional Form:                                                                 | NSOE SR-9 Auth for Release/Exchange of Info 23<br>NSOE H-103 Health Form 23<br>NSOE Parent Consent 23                                                         | This form has not been completed<br>This form has not been completed<br>This form has not been completed                                                                                                    |
| Optional Form:                                                                 | NSOE SR-9 Auth for Release/Exchange of Info 23<br>NSOE H-103 Health Form 23<br>NSOE Parent Consent 23<br>NSOE SR-12 Home Language Survey 23                   | <ul> <li>This form has not been completed</li> <li>This form has not been completed</li> <li>This form has not been completed</li> <li>This form has not been completed</li> </ul>                                           |
| Optional Form:  Required Form:  Required Form:  Required Form:  Required Form: | NSOE SR-9 Auth for Release/Exchange of Info 23<br>NSOE H-103 Health Form 23<br>NSOE Parent Consent 23<br>NSOE SR-12 Home Language Survey 23<br>NSOE 2 Info 23 | <ul> <li>This form has not been completed</li> <li>This form has not been completed</li> <li>This form has not been completed</li> <li>This form has not been completed</li> <li>This form has not been completed</li> </ul> |

### APPLICATION FORM (FORMULARIO DE SOLICITUD) (PASO 5 - continuación)

Estos formularios cubren:

- Autorización para intercambiar archivos y/o información
- Formulario de salud del estudiante
- Formularios de consentimiento de los padres
- Algunos de estos requerirán un "Sí" o "No" en un cuadro desplegable
- Encuesta sobre el idioma del hogar
- Otros formularios de información

Una vez que haya marcado o completado cada casilla correspondiente, haga clic en "Save" en la parte superior derecha de la pantalla para continuar. Haga esto para las cinco formas.

\*Nota: En el formulario llamado NSOE Info, los formularios de salud, dentales y de la vista están disponibles para imprimir, completar y devolver a la escuela de su hijo en una fecha posterior.

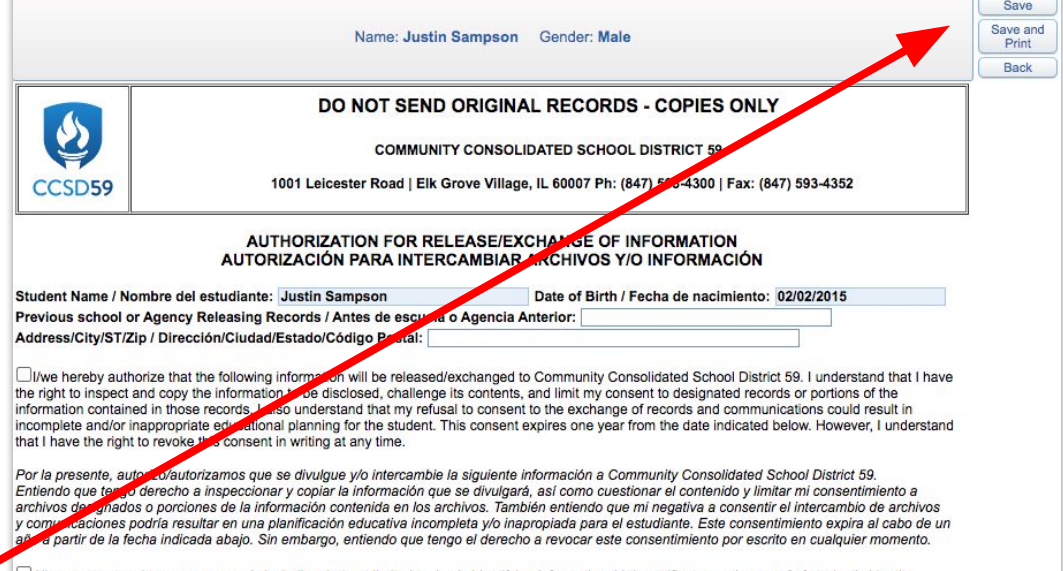

All permanent and temporary records including, but not limited to, basic identifying information, birth certificate or other proof of student's identity, academic transcript, attendance records, scores on State Assessments administered in grades K-8, discipline records, health-related information, psychological evaluation reports, aptitude and achievement test results, report cards, progress monitoring information, IDEA/special education records, and Section 504 records.

Todos los archivos permanentes incluyendo, entre otros, información básica de identificacion, acta de nacimiento o cualquier otra prueba de la identidad del estudiante, transcripción de créditos académicos, resultados de las pruebas estatales administradas en los grados K-8, registro de disciplina, información de salud, registro de accidentes, información familiar, informes de evaluaciones psicológicas, resultados de prueba de aptitud y aprovechamiento, informas de calificaciones, archivos de educación especial y/o Ley IDEA, y archivos de Sección 504.

#### PRE-ELEMENTARY SCHOOL/ PREESCOLAR

|               | Early Learning Center, 1900 Lonnquist Blvd, Mount Prospect, IL 60056         | P: (847) 593-4306 | F:(847) 593-7199  |
|---------------|------------------------------------------------------------------------------|-------------------|-------------------|
| ELEMENTARY SC | HOOLS/ ESCUELAS PRIMARIAS                                                    |                   |                   |
|               | Brentwood, 260 Dulles Rd, Des Plaines, IL 60016                              | P: (847) 593-4401 | F: (847) 593-7184 |
|               | Admiral Byrd, 265 Wellington Ave, Elk Grove Village, IL 60007                | P: (847) 593-4388 | F: (847) 593-7188 |
|               | Clearmont, 280 Clearmont Dr, Elk Grove Village, IL 60007                     | P: (847) 593-4372 | F: (847) 593-7194 |
|               | Devonshire, 1401 S. Pennsylvania Ave, Des Plaines, IL 60018                  | P: (847) 593-4398 | F: (847) 593-7183 |
| 0             | Forest View, 1901 Estates Dr, Mount Prospect, IL 60056                       | P: (847) 593-4359 | F: (847) 593-4360 |
|               | Robert Frost, 1308 S Cypress Dr, Mount Prospect, IL 60056                    | P: (847) 593-4378 | F: (847) 593-4365 |
|               | John Jay, 1835 Pheasant Trl, Mount Prospect, IL 60056                        | P: (847) 593-4385 | F: (847) 593-8656 |
|               | Juliette Low, 1530 Highland Ave, Arlington Heights, IL 60005                 | P: (847) 593-4383 | F: (847) 593-7291 |
|               | Ridge Family Center for Learning, 650 Ridge Ave, Elk Grove Village, IL 60007 | P: (847) 593-4070 | F: (847) 593-4075 |

OCSD59

# APPLICATION FORM (FORMULARIO DE SOLICITUD) (CONTINUACIÓN)

Una vez que complete el paso 5, haga clic en "Submit application to District". Si está seguro de haber terminado con su solicitud, haga clic en "Submit Application" en la ventana emergente para finalizar.

| Step 5: Additional District For                                | me Edit Mary Datul<br>Confirm &                                                                                                    | Date Completed: 02/02/2023 |
|----------------------------------------------------------------|----------------------------------------------------------------------------------------------------|----------------------------|
| Save and Continue to Fill Out Applicat<br>Leave WITHOUT Saving | Submitting will allow Community Consolidated School District 59 to review and process this application. After submitting you will only be able to view this application and will <u>not</u> be able to make any further changes.         Are you sure you want to submit this application to Community Consolidated School District 59?         Submit Application         Cancel and Keep Screen Open |                            |

#### **RECURSOS ADICIONALES**

Página de inscripción de CCSD59